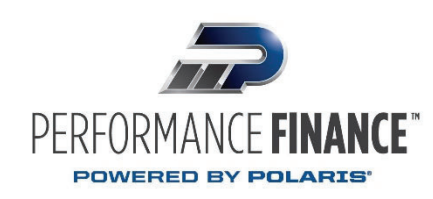

# DECISIONLENDER USER GUIDE

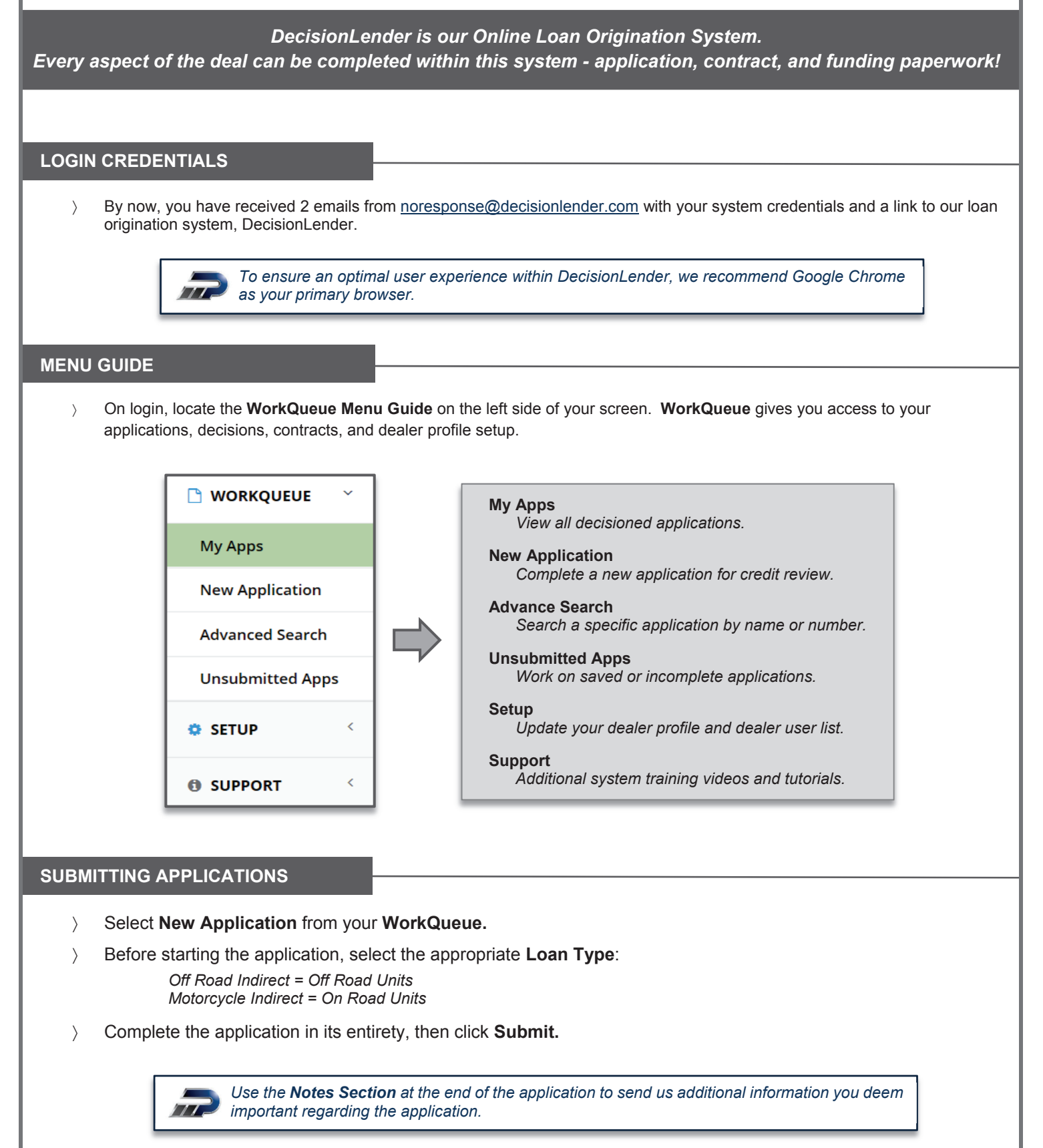

## **CREDIT DECISIONS**

- Credit decisions will be sent to you via the email and fax number we have on file.
- > Decisions can also be found by selecting the respective application # under the **My Apps** tab, then click **Notes** once the application opens.

Approved: Your application is approved. Be sure to supply any stipulations we've requested in the offer letter.

Counter Offer: We've restructured your request to fit our lending criteria. A larger down payment or stipulation is typically required.

Declined: Unfortunately, this application does not fit our lending criteria.

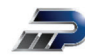

If you think we may have missed an important piece of the application that could turn the deal, give us a call. We want to speak with your dealership and do our best to find a way to say **YES**!

## **GENERATING THE CONTRACT**

Click My Apps and open the decisioned application. Once the application opens, press the F5 Refresh Key on your computer or refresh your browser before proceeding.

#### Click the Contract Prep tab.

If you need to edit any component of the contract, click the **Edit** tab. Once edits are complete, click **Save and Validate**.

> Next, click the **Documents** tab.

This allows the system to autofill the necessary contract paperwork.

*Finally, click Confirm and Generate to create the OFFICIAL contract paperwork.* 

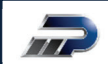

If applicable, be sure all stipulations have been satisfied before generating the contract.

## UPLOADING THE FUNDING PACKAGE

- > Please review the **PF Funding Checklist** before proceeding.
- Click the **Review** tab within the application.
- Click the (+) next to Attach Documents and upload all necessary Contract and Funding Paperwork. If you prefer to fax your funding package rather than upload, you may do so by faxing to 866.302.4494.

17

Performance Finance does NOT require any physical copies or contracts to be mailed in.

### **FINAL STEPS**

- You have now completed the flow of submitting an application, receiving an offer, prepping your contract, gathering signatures, and uploading your documents. Shortly, you will receive a fax and email stating the Funding Status of your deal.
- As always, do not hesitate to reach out to us should you have any additional questions.

855.432.7720 | goperformancefinance.com Mon - Sat: 7am – 7pm PST, Sunday: 8am – 3pm PST

Performance Finance is a division of Evergreen Bank Group, an Illinois chartered banking institution. For dealer use only. Member FDIC.